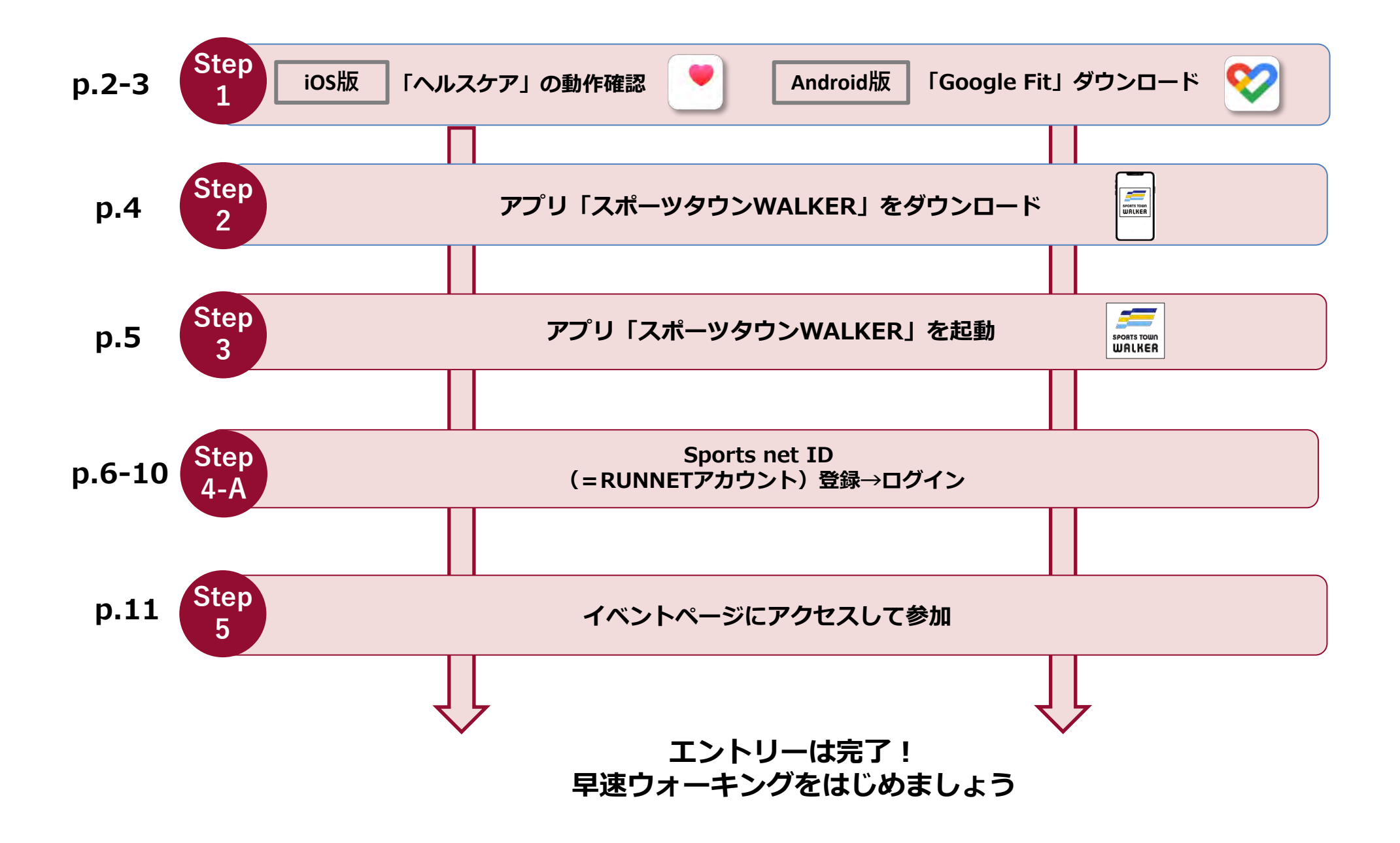

◆ iOSをご利用の方はアプリ「ヘルスケア」を事前に動作確認してください。

Step 1

11:31

ヘルスケア

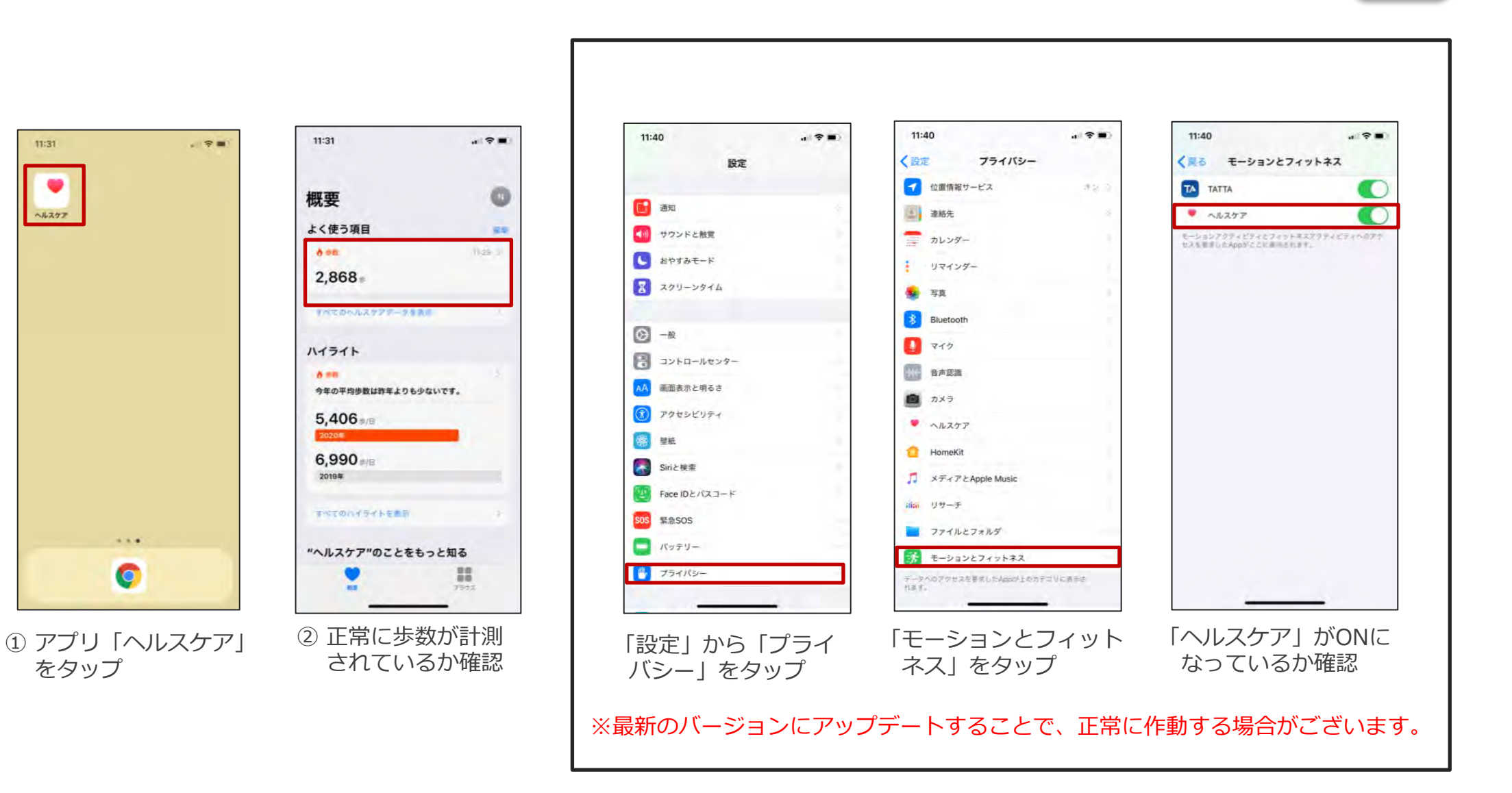

◆Androidをご利用の方はアプリ「Google Fit」を事前にダウンロードしてください。

Step 1

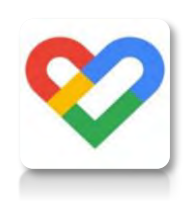

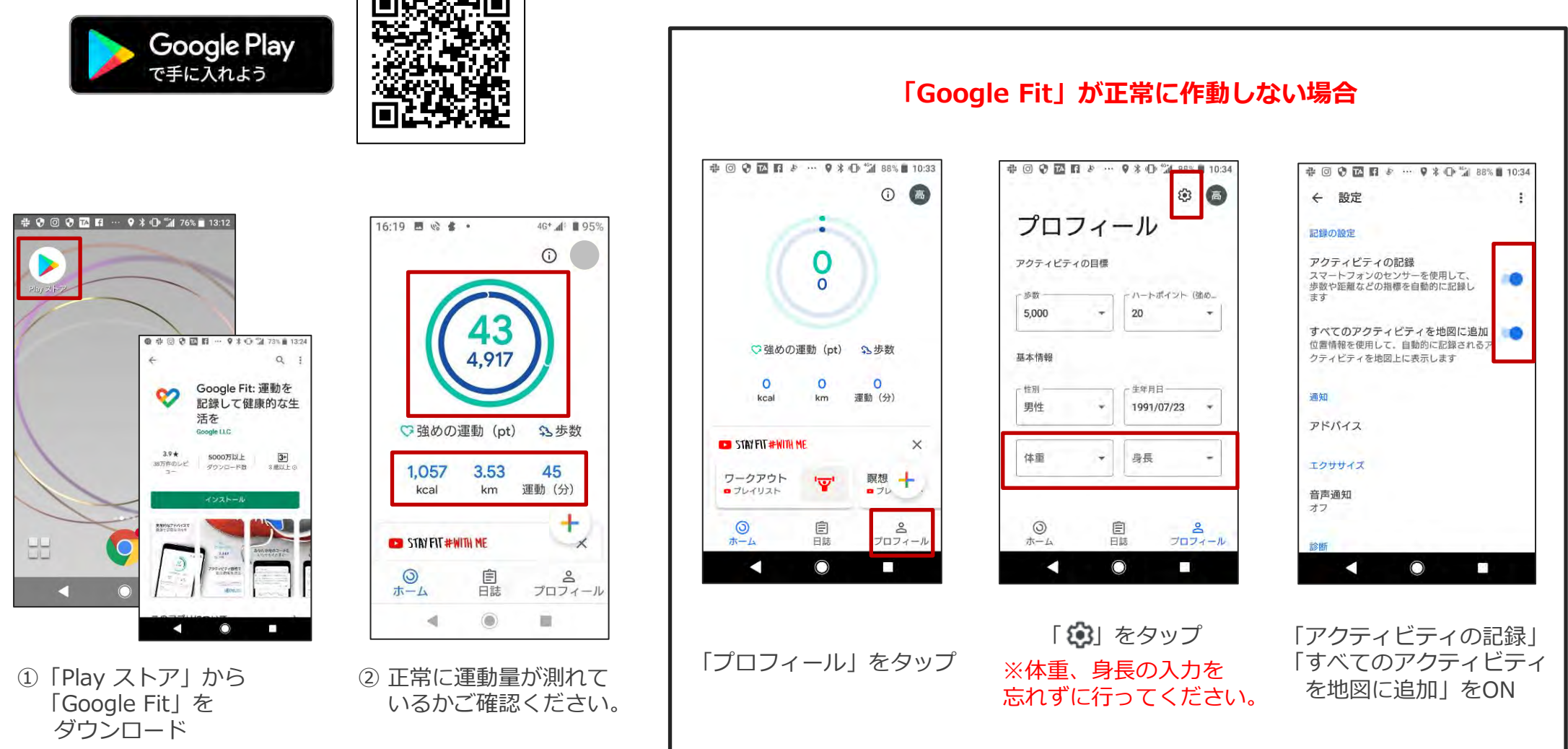

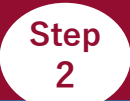

### ◆ご利用中の端末に アプリ「スポーツタウンWALKER」をダウンロードしてください。

※アプリを検索する際は、「スポーツタウン」と検索するとスムーズに見つかります。 ※以下のQRコードからもダウンロードができます。

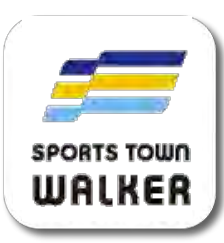

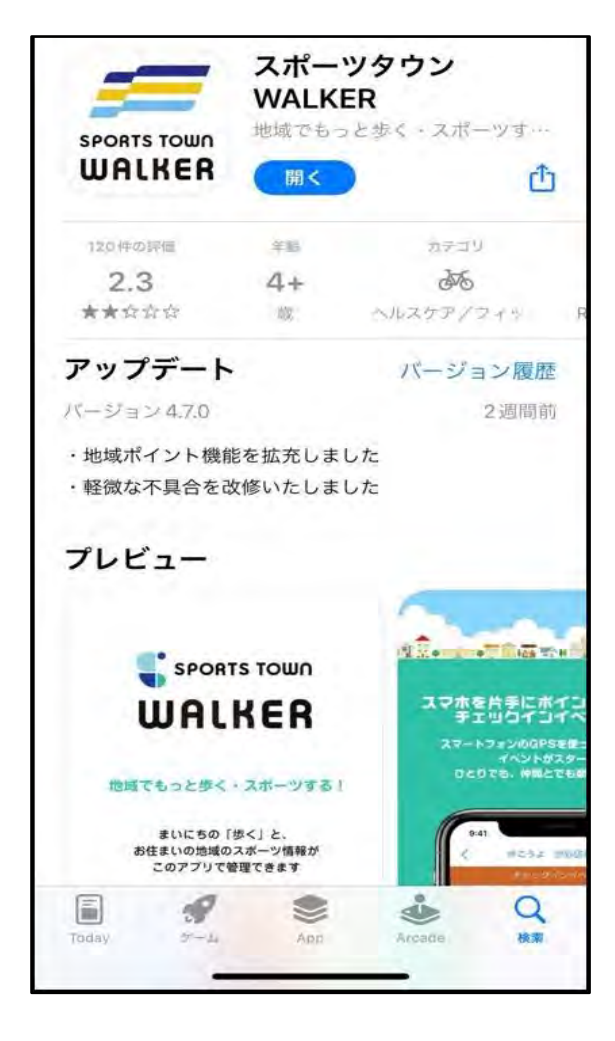

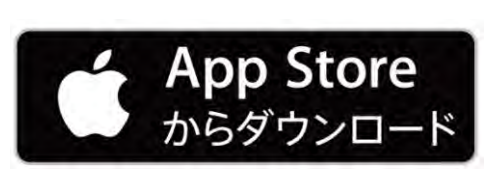

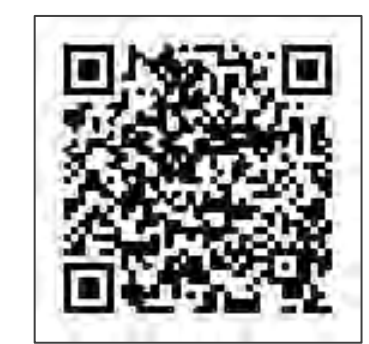

iOS版

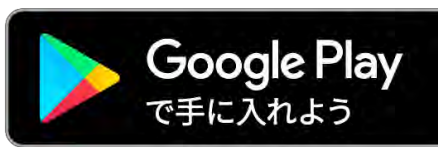

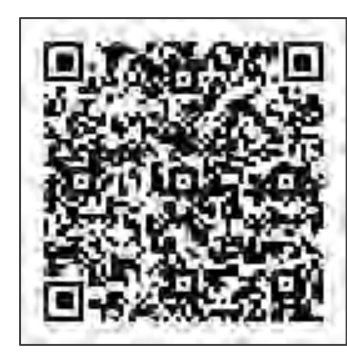

Android版

# ◆アプリ「スポーツタウンWALKER」を起動します。

| App Store all 4G 18:35 ● 60% #<br>作可しない データのアクセス                                                                                                    | ・# docomo.4G 18:34 ● 60% 第)<br>許可したたい データのアクセス ■ 1      | will decemo 46 18:34 9 400 月)<br>許可しない データのアクセス 許可        | □ □ @ ▲ ☆ ··· (* 3 4× マ ▲ 92% ■ 18:15                                                                                                    | ◻◻፼ढ़॒ॡॱ੶੶ੵऀ≭⊀≆⋠ 92%∎                                                                   |
|----------------------------------------------------------------------------------------------------|---------------------------------------------------------|-----------------------------------------------------------|----------------------------------------------------------------------------------------------------|-----------------------------------------------------------------------------------------|
| ислососсий           ислососсий           и | <ul> <li>・・・・・・・・・・・・・・・・・・・・・・・・・・・・・・・・・・・・</li></ul> | <ul> <li>         ・・・・・・・・・・・・・・・・・・・・・・・・・・・・・</li></ul> | Drbウントの選択<br>スポーツタウンWALKERを引き<br>だき住用<br>の PFAB<br>Comment<br>の PFAB<br>Comment<br>O<br>Comment<br>O<br>Comment<br>O<br>Comment<br>O<br>Comment<br>Comment<br>Commen | <ul> <li>スポーツタウン<br/>WALKERにこの端末の<br/>位置情報へのアクセス<br/>を許可しますか?</li> <li>新可しない</li> </ul> |
| <ol> <li>通知を許可</li> </ol>                                                                                                    | ② ヘルスケアの「す<br>をタップし、「許                                  | べてのカテゴリをオン」<br>可」をタップ                                     | <ul> <li>✓ O □</li> <li>① 「Google Fit」に<br/>登録しているGoogle</li> </ul>                                                                                                    | <ul> <li><b>○</b> 位置情報アクセスを</li> </ul>                                                  |

### ◆メールアドレスを設定します。

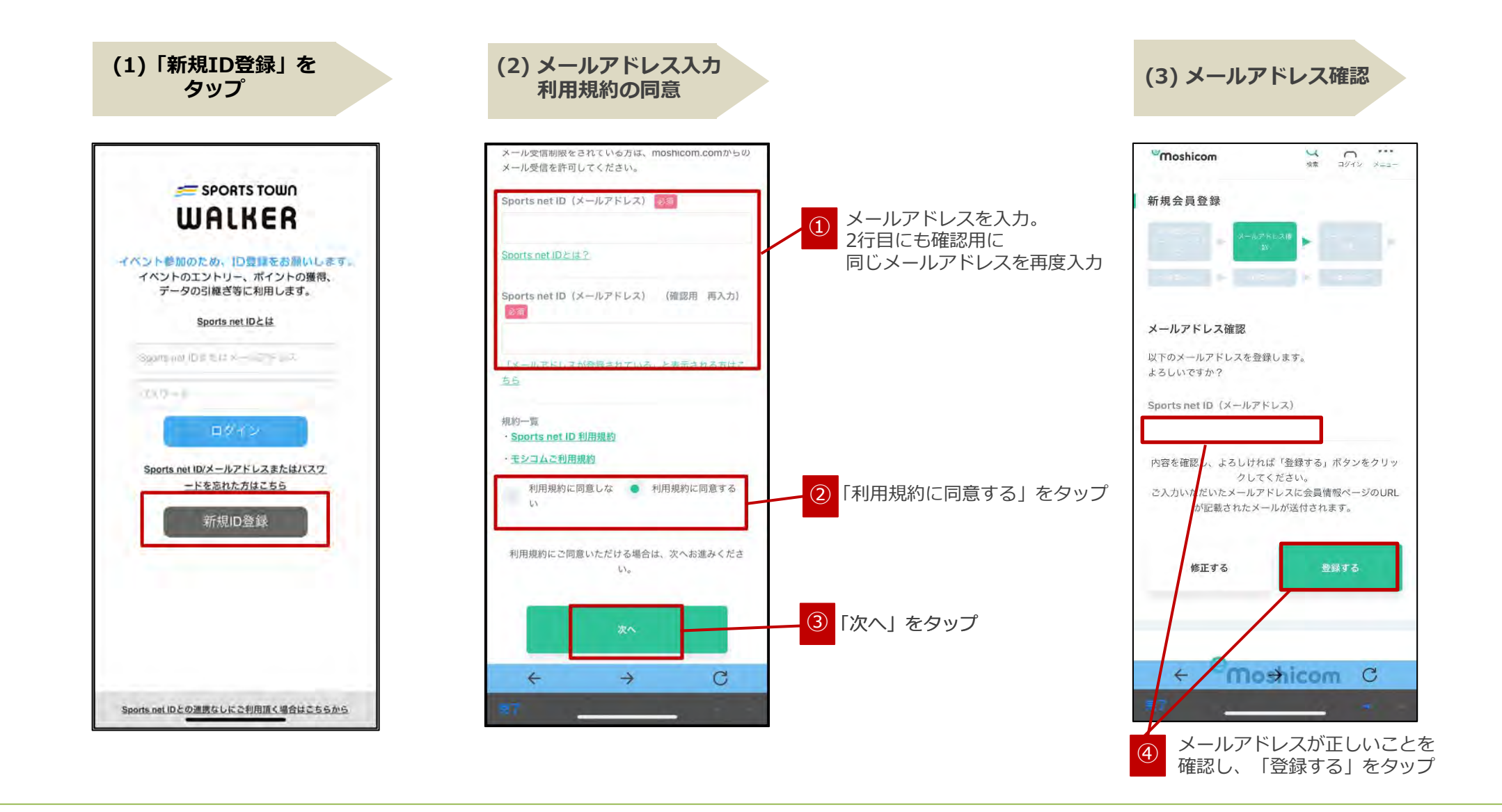

# ◆各項目の設定をします。

(4)Eメールをチェック … 前 日 < メールアドレス確認のご連絡【Sports net ID/emoshicom] e-moshicom 12:30 宛先 あなた 以下のURLにアクセスし、引き続き会員登録手続きをお願 いいたします。 \*なお、30分以上経ちますと無効となりますので、ご了承 ください。 \*このメール受信時点では、会員登録が完了していませ ho (新規会員登録手続きURL) https://moshicom.com/regist/activate/? h=rykJG1fslfu7Dd7j ☆★クリックしてもページが表示されない場合★☆ 上記URLが長く、改行している場合は、URLすべてをコ ピーし、ブラウザの アドレスバー入力欄に貼りつけて「Enter」を押してくだ さい。 その際、先頭や途中にスペースが入らないようご注意くだ さい。 ら~ 返信  $\sim$ Q 5 メール 検索 予定表

登録したメールアドレス宛に届いた 【e-moshicom】「メールアドレス確認のご連絡」の メールを開き、「新規会員登録手続きURL」をタップ

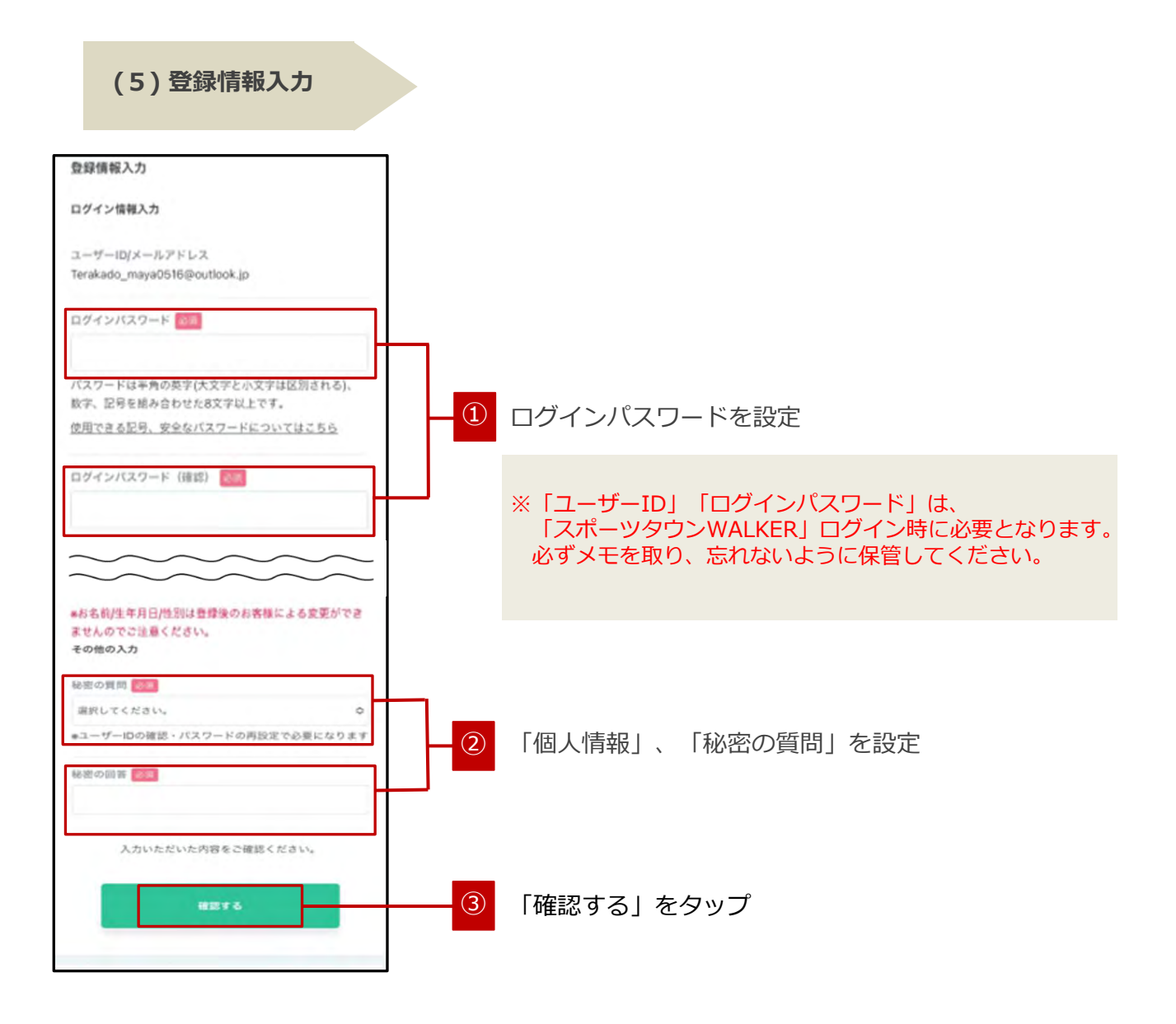

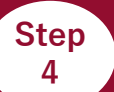

### ♦登録内容を確認します。

(6)登録情報確認

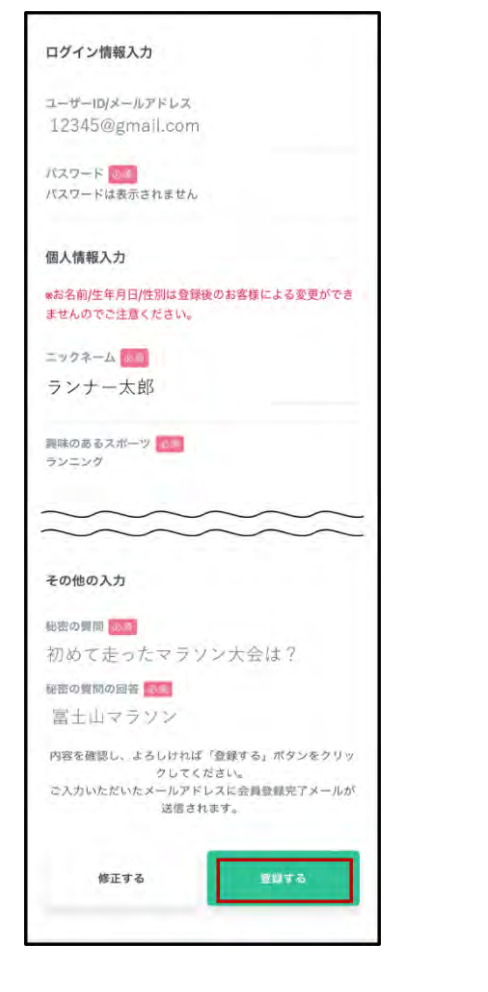

登録情報を確認し、「登録する」をタップ

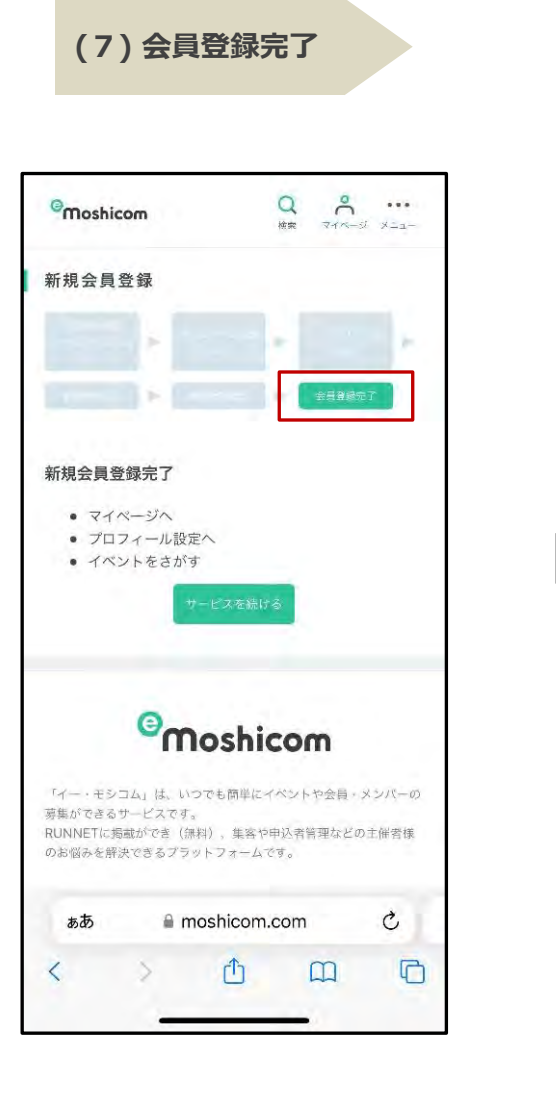

会員登録完了されたことを確認し、 画面を閉じてください。

TIT 8 .... Sports net IDの登録が完了しました【Sports net ID/e-moshicom] e-moshicom 17:33 宛先 あなた 様 Sports net IDの登録が完了しました。 下記のURLよりログイン可能です。 https://moshicom.com/login/ \*このアドレスは送信専用です。ご返信いただいても回答 はできかねます。 ご利用に関するお問い合わせ https://moshicom.com/contact/ Sports net IDが利用できるサービスについては、下記を ご確認ください。 https://arbeee.net/sportsnet\_quide/ 転送しておきます。 \*\* よろしくお願いいたします。 ら~ 返信 Q 5  $\sim$ 檢索 メール 予定表

(8)本登録の完了!

登録したメールアドレス宛に 「登録完了」のメールが届いたら 本登録が完了です。

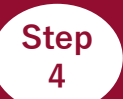

# ◆アプリ「スポーツタウンWALKER」を起動しログインします。

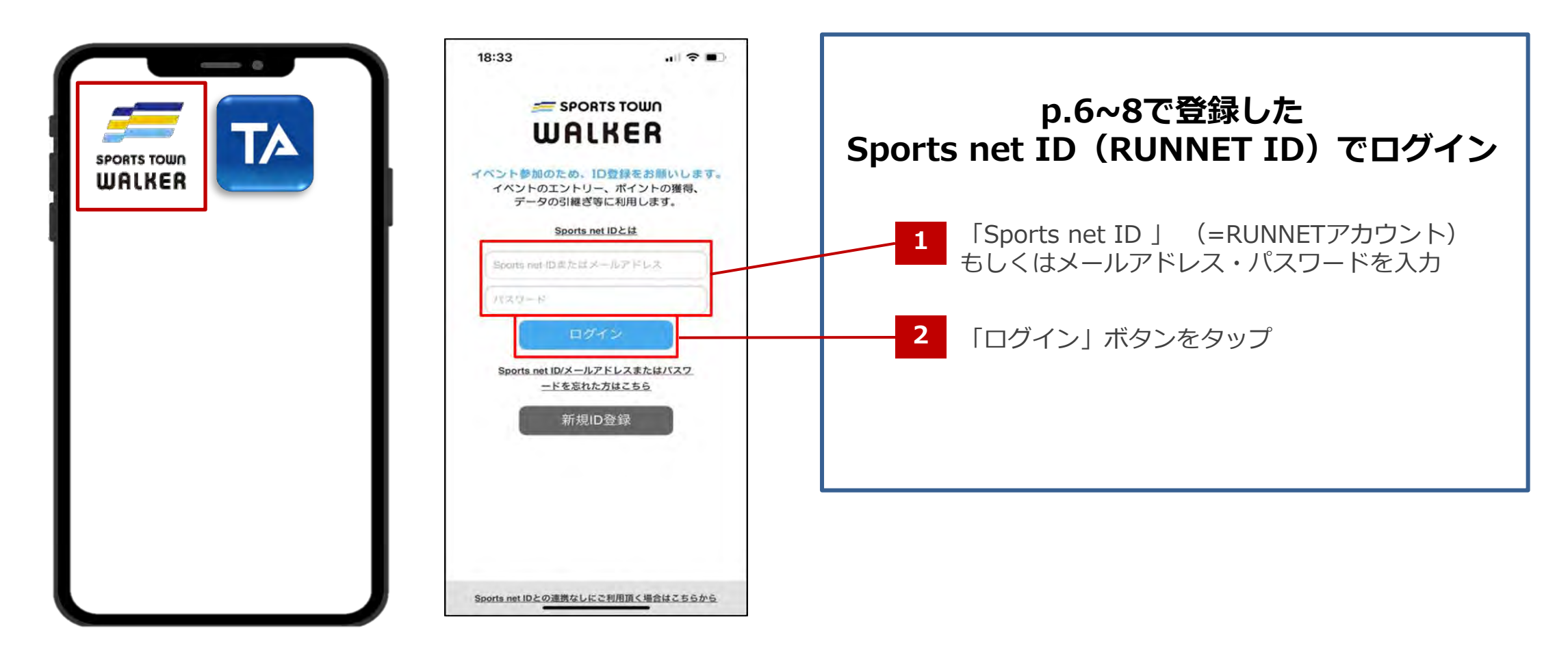

①アプリ「スポーツタウンWALKERを ②ログイン画面 起動

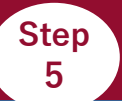

### チームコードを入力してエントリー

- ① カレンダーマークをタップし、「イベントを探す」を選択
- ② 「イベントコードから参加する」をタップし、自分の所属団体のコードを入力して参加する

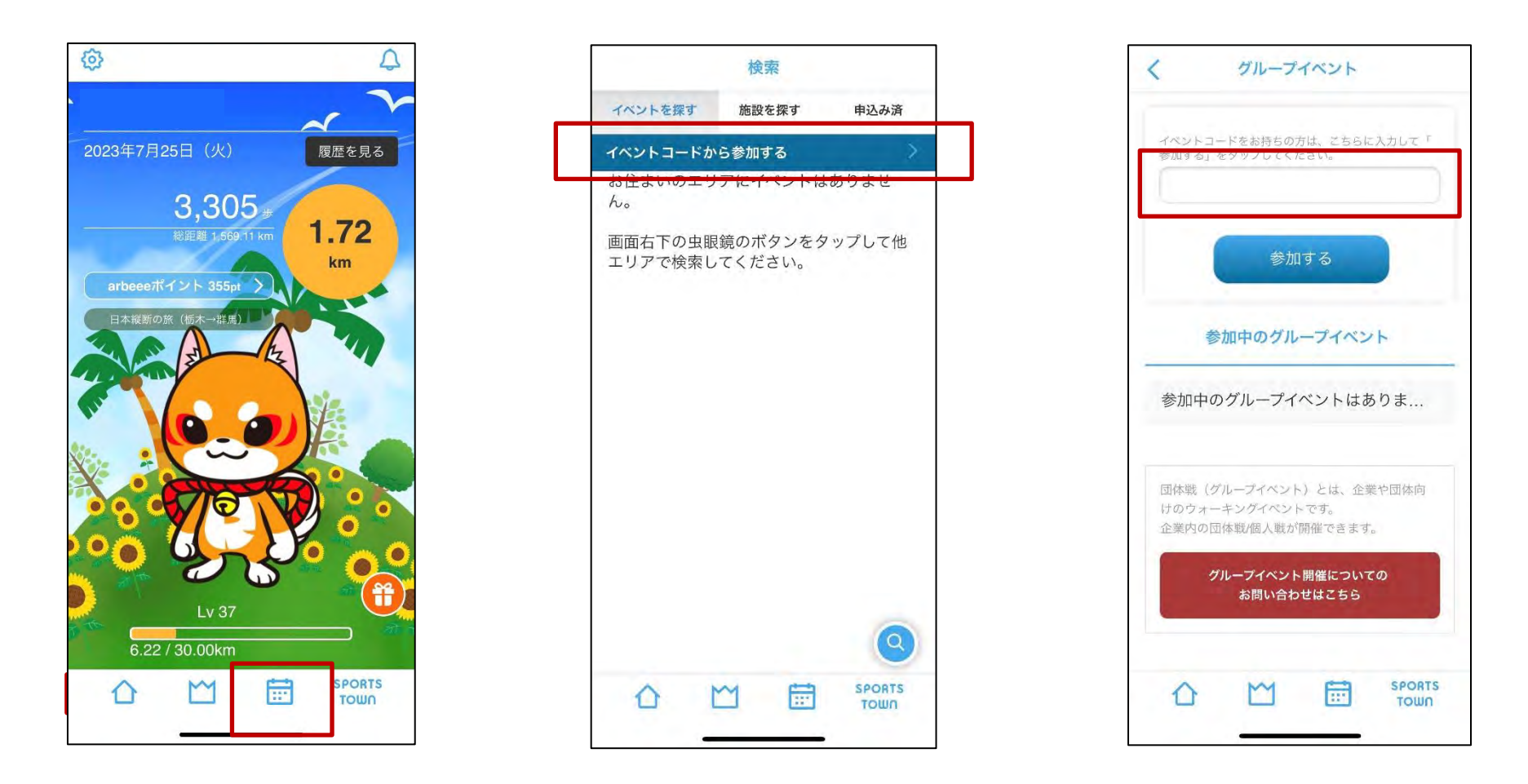

申込後、イベントページは「大会・イベント」の「申込み済」一覧に表示されます。

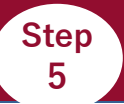

## ②専用QRコード/URLからエントリー

- ① 専用QRコード または URL (<u>https://sportstown-walker.jp/launch/event/66283</u>) にアクセス
- ② 下記イベントページが表示されるので、「参加する」ボタンをタップ

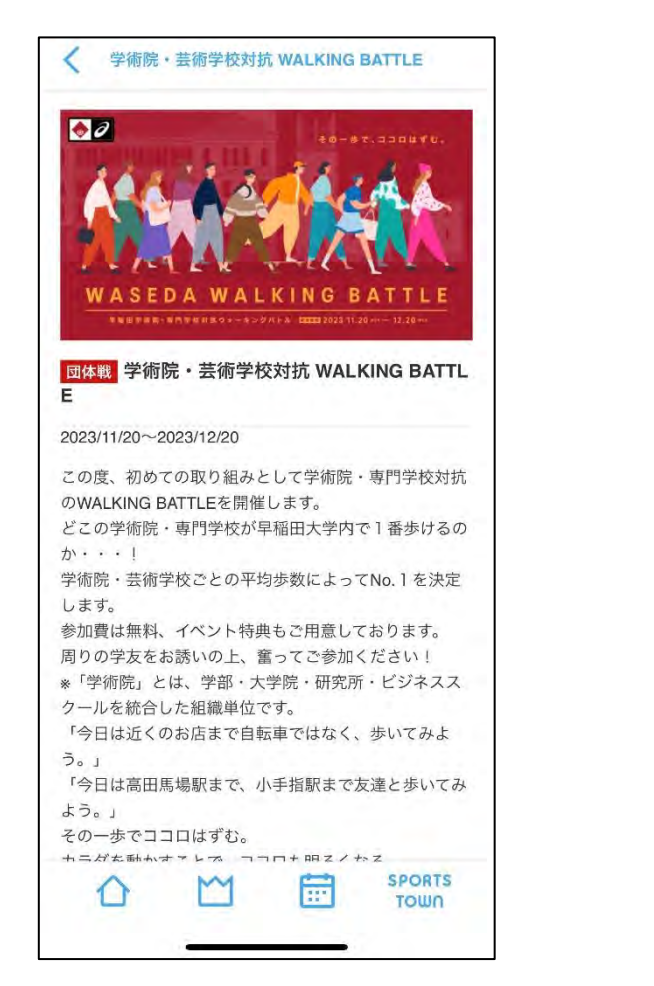

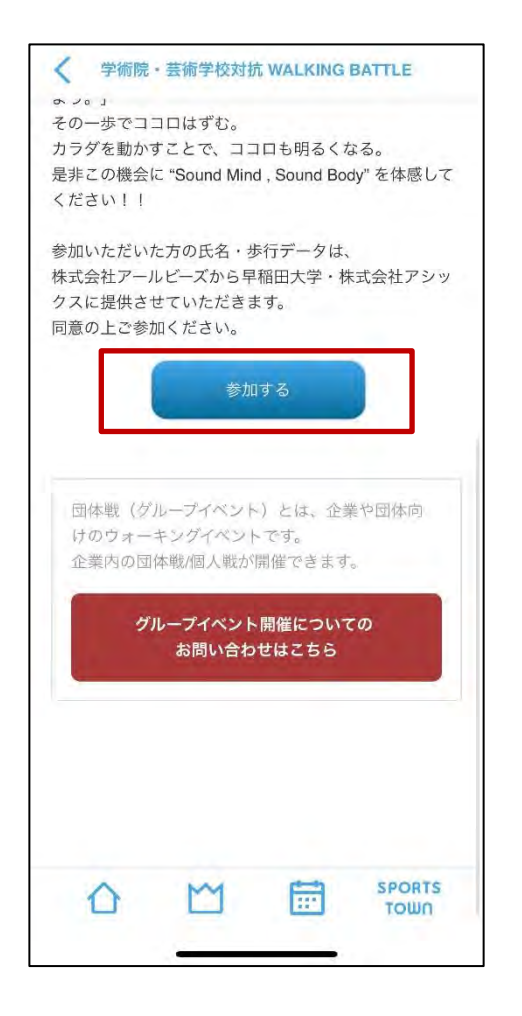

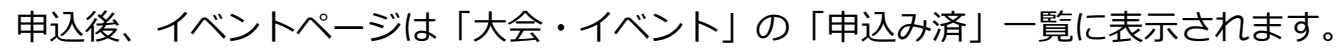

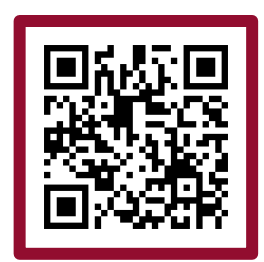

ウォーキング開始!

◆ウォーキング後はアプリを起動して歩数を確認しましょう。

アプリを起動すると歩数/歩行距離のデータが反映(読み込み)されます。 毎日アプリを起動し最新データを反映させて、日々のランキングをお楽しみください! イベントの最終日には必ず起動しましょう。

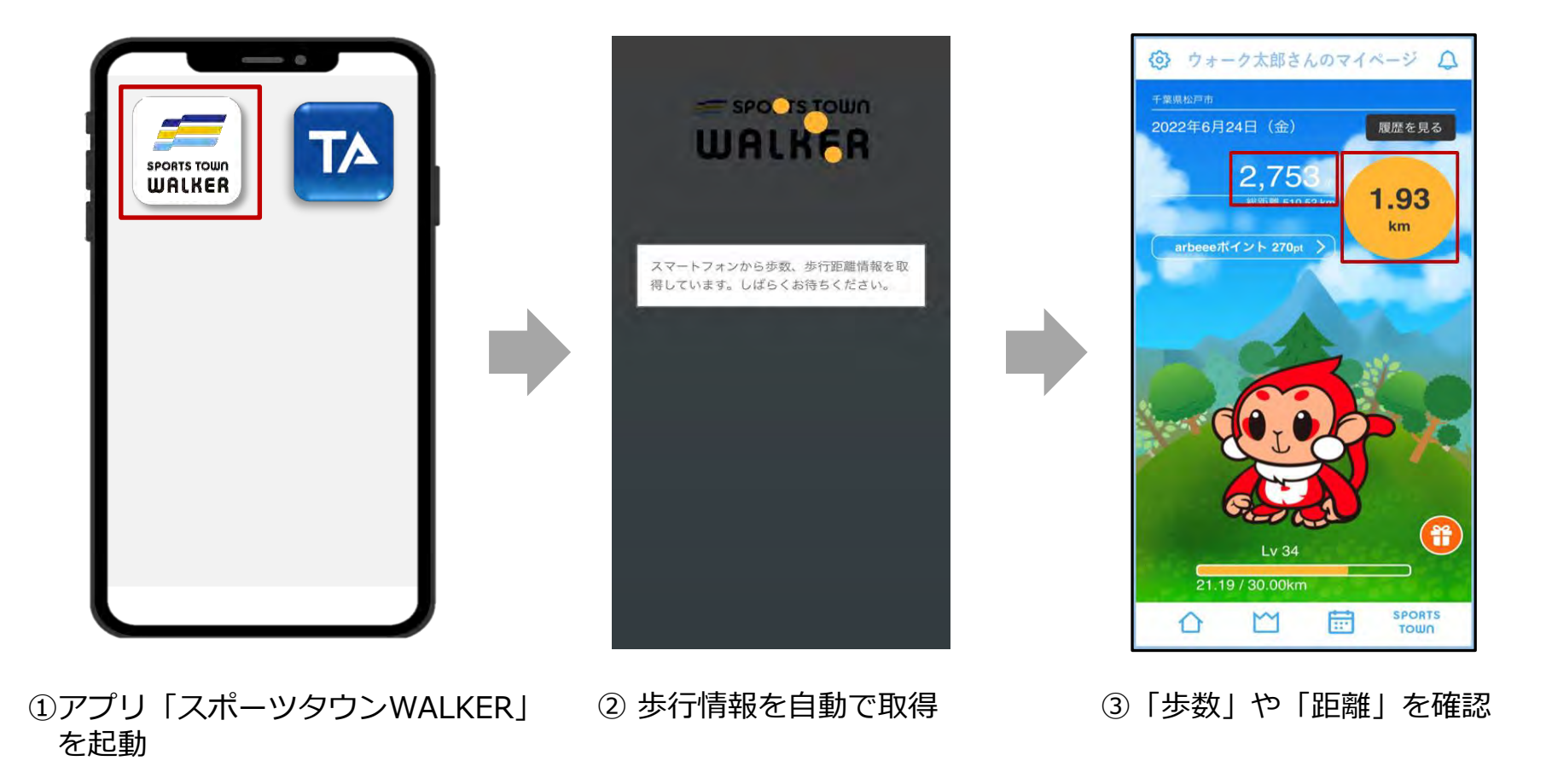

#### ◆イベントページから、各ランキングを確認することができます。

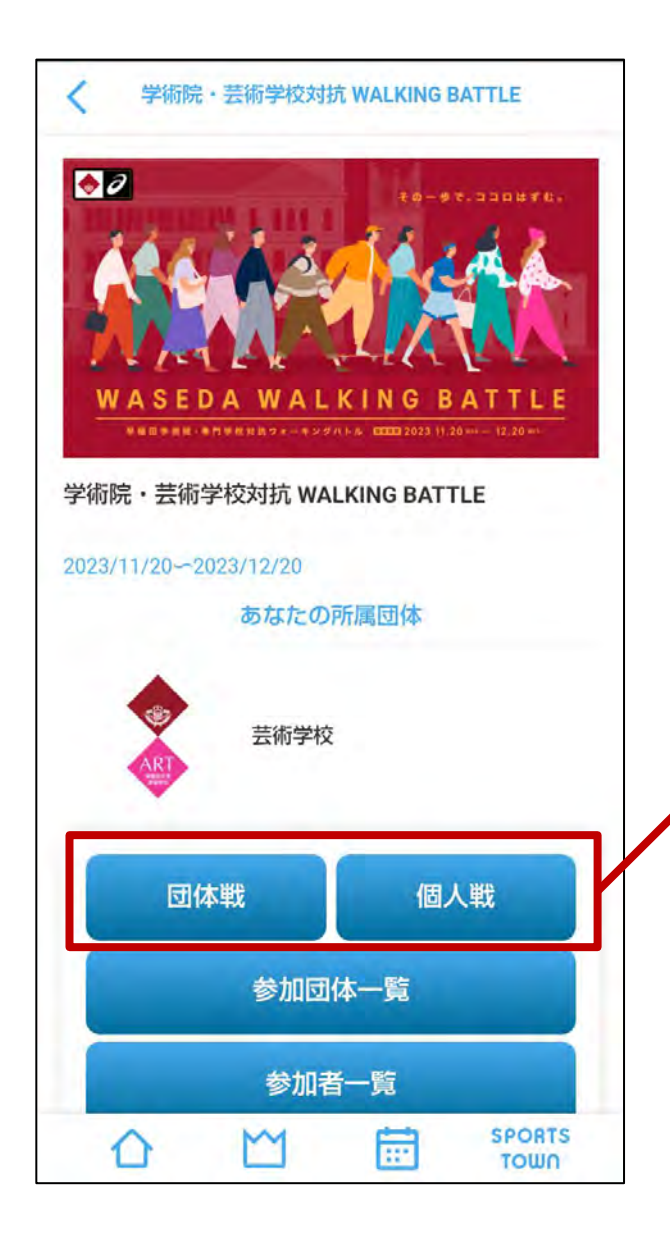

「団体戦」タブでは、チーム別ランキングが、 「個人戦」タブからは個人総合ランキングが確認できます。 こまめにチェックするようにしましょう! ※ランキングは3時間に1回更新されます。

# ◆【iOS】をご利用の方

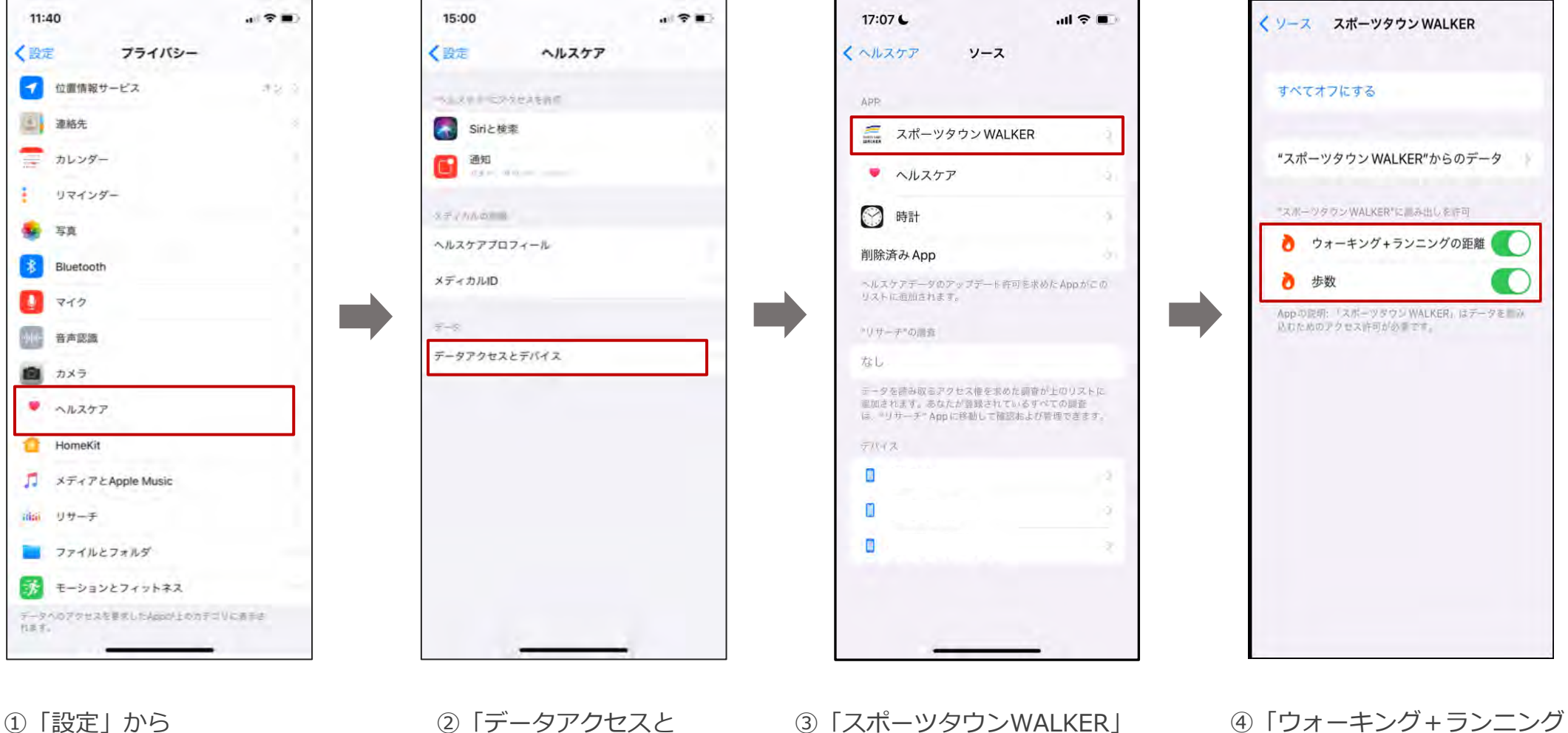

をタップ

デバイス」をタップ

 ①「設定」から 「ヘルスケア」をタップ

の距離」「歩数」がONに

なっているか確認

◆【Android】をご利用の方

※【Android版-1】でアプリ「スポーツタウンWALKER」が 表示されない場合は、次のページをご確認ください。

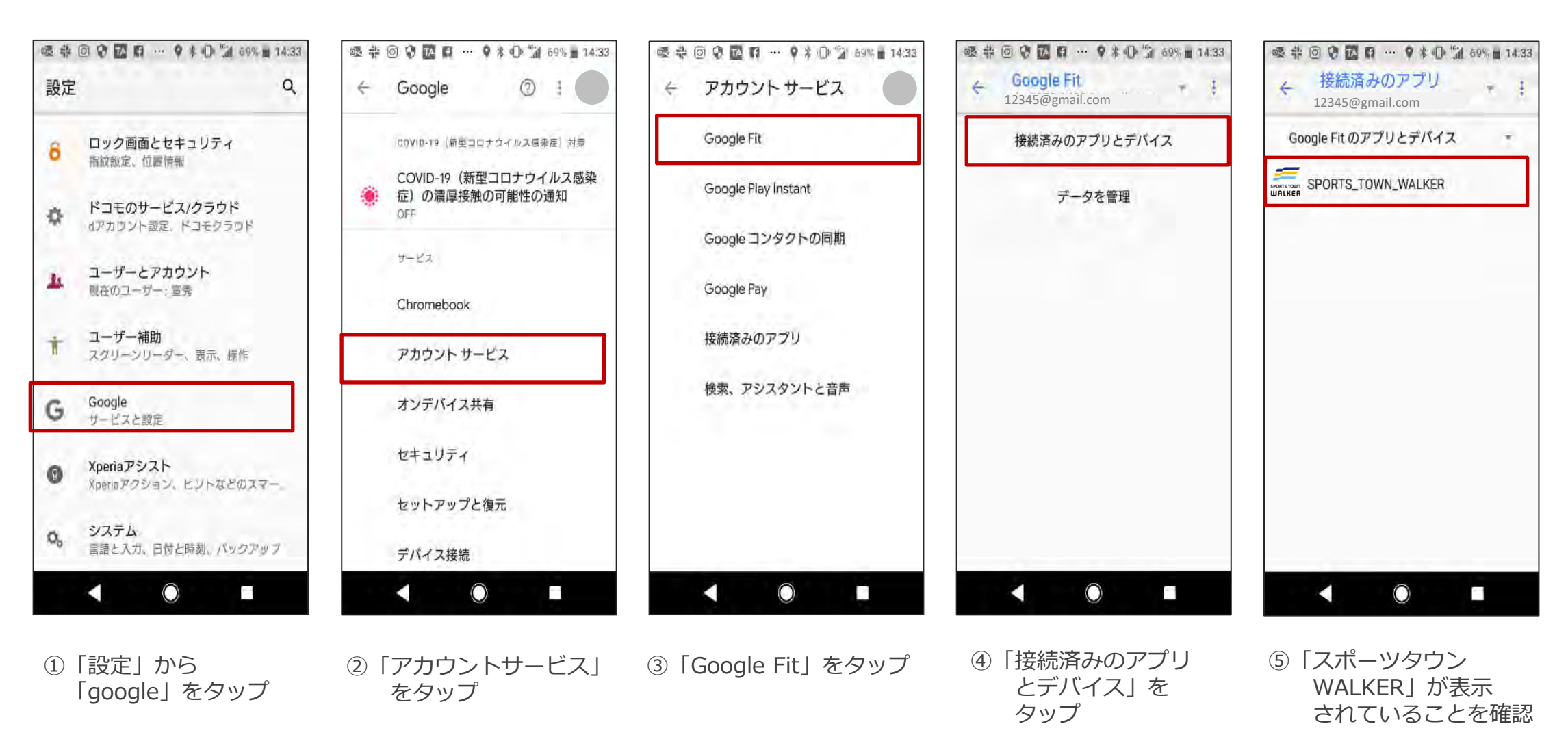

◆ 【Android】をご利用の方 (P.15の⑤で「スポーツタウンWALKER」が表示されない場合)

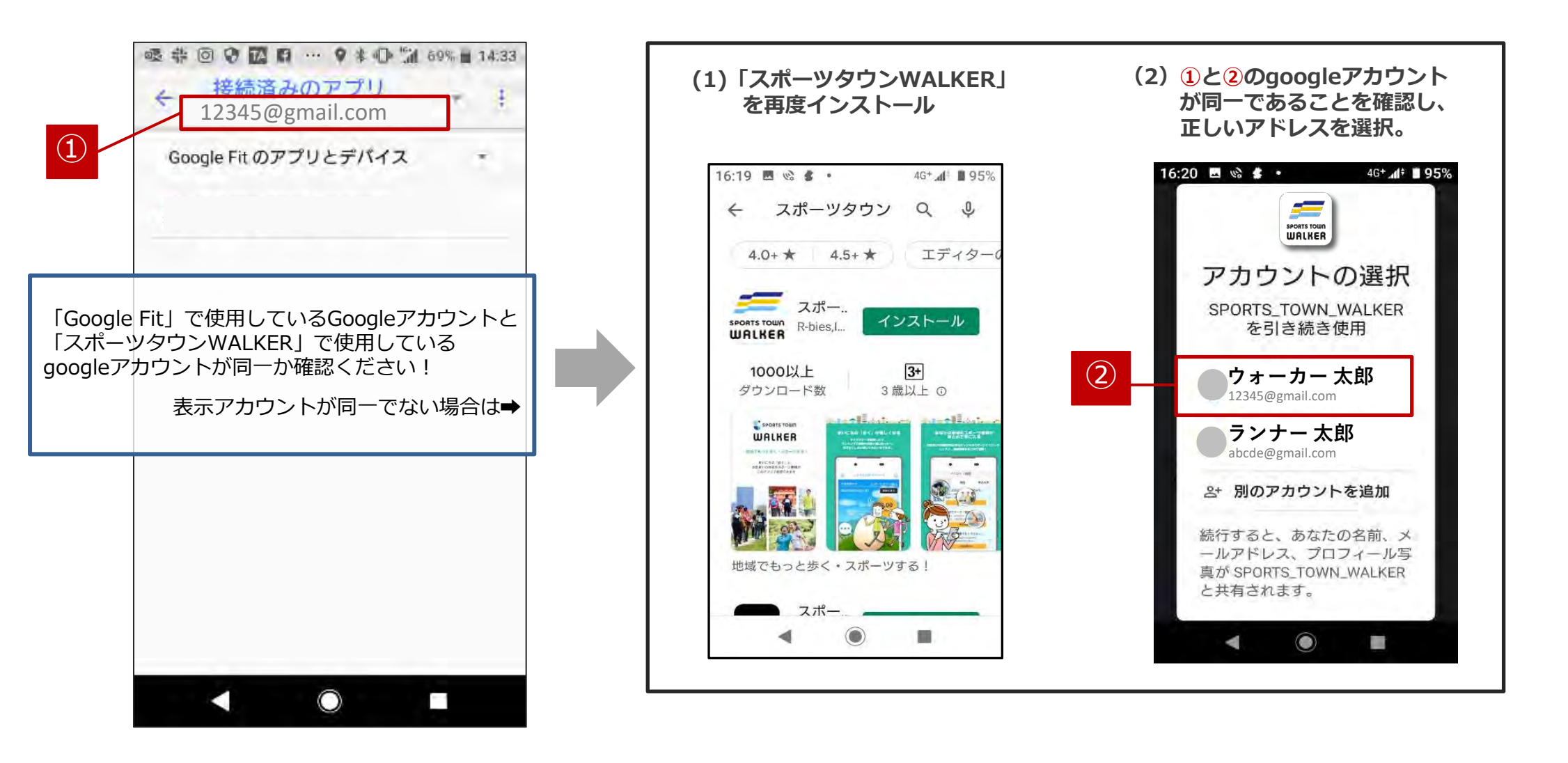

#### ◆以下の手順に沿ってご確認をお願いいたします。

【iPhone】

①アプリをアンインストール

②端末再起動

③アプリを再インストール

④ヘルスケアとの連携

⑤「ウォーキング+ランニングの距離」「歩数」がONになっているか確認

それでも連携されない場合は、「ウォーキング+ランニングの距離」はチェックせず「歩数」のみを連携 ※距離については1歩=80cmとして自動登録されます。

[Android]

①アプリをアンインストール

②端末再起動

③アプリを再インストール

※Androidの「設定」から「google」→「アカウントサービス」 →「Google Fit」→「接続済みのアプリとデバイス」の順にタップし、 「スポーツタウンWALKER」が表示されていることをご確認ください。

それでも「スポーツタウンWALKER」が表示されない場合は、「Google Fit」で使用しているGoogleアカウントと「スポーツタウン WALKER」で使用しているgoogleアカウントが同じであることをご確認ください。

上記でも改善されない場合、アプリのバージョンが最新ではない可能性があります。 最新ではなかった場合、アップデートしていただき再度ログインをお願いいたします。

▼バージョン確認方法

ホーム > 左上の歯車マークをタップ > 一番下に記載されている「スポーツタウン Ver.X.X.X」

#### それでも歩数が正常にカウントされない場合②

#### ◆それでも歩数が正常にカウントされない場合①で解消されなかった場合・・・

端末のメモリがひっ迫していたり、連携する歩行情報が多いなどの理由で、歩行情報のアップロードが途中停止している可能性があります。

①スポーツタウンWALKERアプリをアンインストール

②タスクキルで起動中の他アプリを終了(メモリ不足の可能性があるため)

※タスクキルとは、バックグラウンドで起動された状態のアプリを強制終了させる操作のことです。

③端末を再起動

④スポーツタウンWALKERアプリを再インストール

⑤ヘルスケアは「歩数」をオン、「ウォーキング+ランニングの距離」はオフにして連携(※歩行距離は歩数から算出して登録します) ⑥Sports net IDと連携

※歩数の反映までに時間がかかる可能性がございますが、スポーツタウンWALKERが画面に表示されている状態のままお待ちください

お問い合わせ

### 【イベント内容に関するお問い合わせ】

早稲田大学 学生部 学生生活課

### 【アプリに関するお問い合わせ】

TATTAキャンペーン事務局

メールアドレス:tatta-campaign@runners.co.jp

大会ホームページ

https://running-event.jp/waseda-walkingbattle/